## Luxaflex® PowerView® Automation

## AMAZON ALEXA SKILL SNELSTARTGIDS

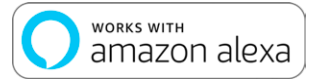

## VOOR JE BEGINT

Om gebruik te kunnen maken van de Amazon Alexaspraakbediening voor je PowerView® scènes, heb je nodig: • Een PowerView®-account met een PowerView® Hub die op het account is geregistreerd

- Een apparaat waarop Alexa is geactiveerd en dat is aangesloten op je Amazon-account
- De Alexa-app gedownload en geïnstalleerd op je mobiel toestel

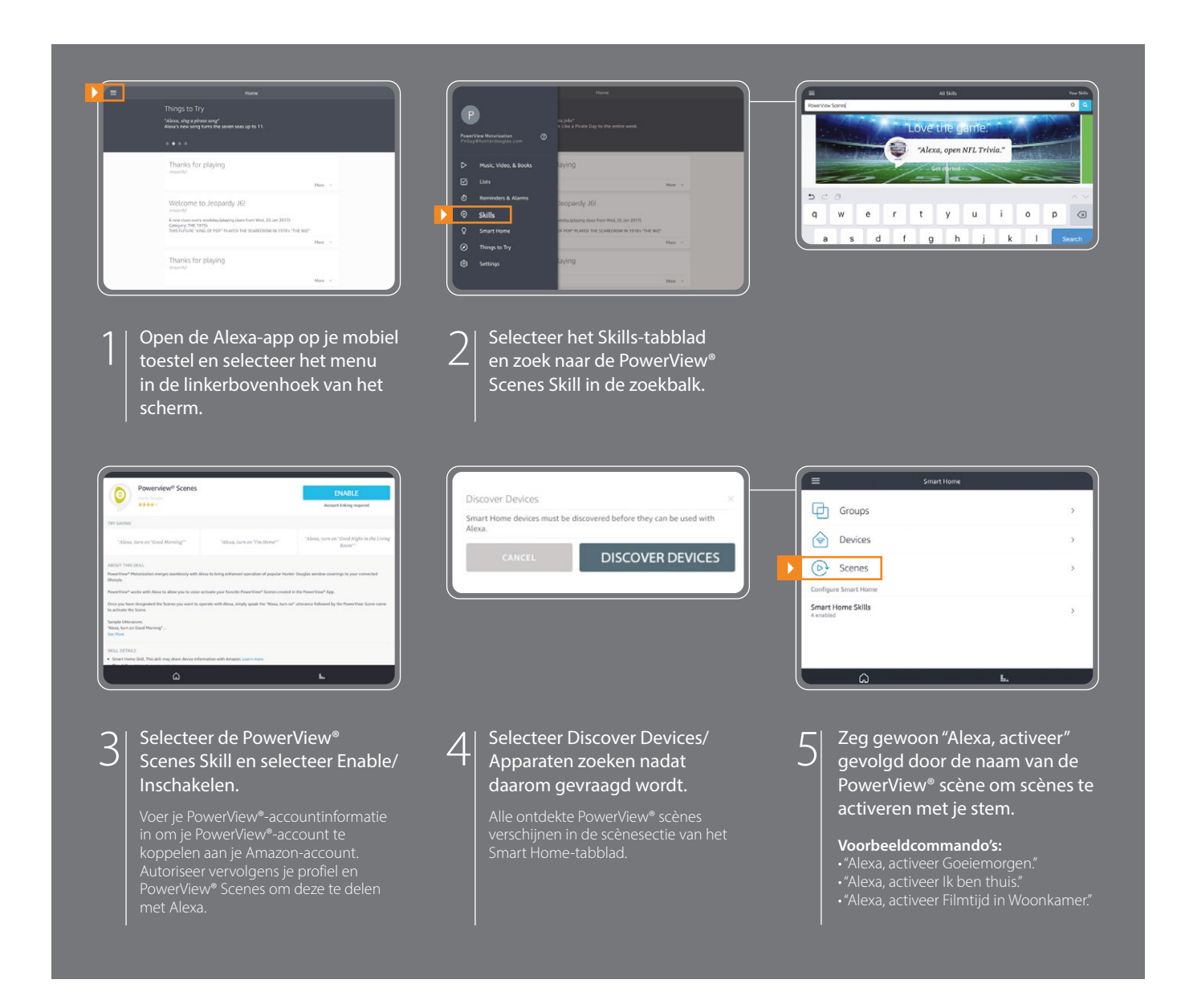

## TIPS

- Voordat je probeert PowerView® scènes te zoeken in de Alexa-app, moet je ervoor zorgen dat je PowerView® Hub is geregistreerd in je PowerView®-account.
- Nadat je PowerView<sup>®</sup> scènes zijn gevonden in de Alexa-app, dien je het menu Groepen op het tabblad Smart Home te gebruiken om je PowerView<sup>®</sup> scènes te combineren met andere slimme toestellen in je woning. Je kan het ook gebruiken om meerdere PowerView<sup>®</sup> scènes te groeperen, zoals productscènes en herhalingsscènes, voor geïntegreerde spraakgestuurde bediening.
- Indien je niet al je PowerView<sup>®</sup> scènes hebt gevonden nadat je ze aan je account hebt gekoppeld, of indien je in de toekomst nieuwe scènes moet zoeken, kan je altijd meer PowerView<sup>®</sup> scènes laten vinden door "Zoeken" te selecteren in het menu Scènes van het tabblad Smart Home in de Alexa-app.
- Raadpleeg het gedeelte "Over deze skill" van de PowerView® Scènes Skill in je Alexa-app voor meer informatie.

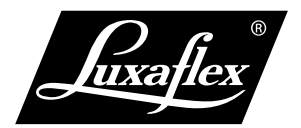